## completing your housing application office of residential & commuter life Capital University

We are thrilled that you will be living with us on campus! Below are step-by-step instructions for completing your housing application. Please note, you will not be able to create a roommate group until you AND your roommate(s) have completed the housing application.

| STEP ONE:<br>LOGIN                                                                                                    |                                                                                                    |                                                                                                    |
|----------------------------------------------------------------------------------------------------|----------------------------------------------------------------------------------------------------|----------------------------------------------------------------------------------------------------|
|                                                                                                    | Capital University<br>Sign in with your Capital username or email a<br>username or email<br>Password<br>Sign in using your Capital user of a<br>Sign in your password.<br>Tyou need assistance, please call ut Capit He<br>at 614-236-6508. | <ul> <li>LOGIN TO YOUR HOUSING<br/>DASHBOARD HERE.<br/><u>HTTPS://CAPITAL.EREZLIFE.</u><br/><u>COM</u></li> </ul> |
| SELECT "APPLY FO                                                                                                    | R HOUSING"                                                                                                    |                                                                                                    |
| 🕌 Dashboard - eRezLife 🛛 🗙 🕂                                                                                                    |                                                                                                    |                                                                                                    |
| ←     →     C <sup>*</sup> Image: Comparison of the provided energy of the provided energy of the |                                                                                                    |                                                                                                    |
| Applications & forms                                                                                                    |                                                                                                    |                                                                                                    |
| A Home                                                                                                    | RECOMMENDED ACTIONS                                                                                                    | CLICK "APPLY FOR HOUSING"                                                                                         |
| General                                                                                                    | apply for housing                                                                                                    |                                                                                                    |
| My profile<br>Assessments                                                                                                    |                                                                                                    |                                                                                                    |
| Jobs                                                                                                    |                                                                                                    |                                                                                                    |
| Job overview                                                                                                    | Upcoming                                                                                                    |                                                                                                    |
| Job postings                                                                                                    | No upcoming                                                                                                    | the next 3 days.                                                                                                  |
| 2021-2022 Resident Assistant<br>2021-2022 Community Assistant                                                                                                    | the apcolling                                                                                                    |                                                                                                    |
| Housing                                                                                                    | My forms                                                                                                    | View inbox @                                                                                                    |
| Housing overview                                                                                                    |                                                                                                    |                                                                                                    |

## STEP THREE: APPLY NOW

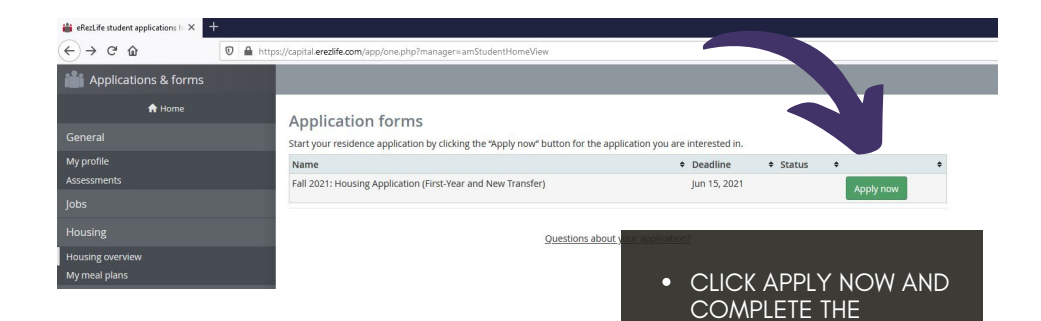

HOUSING APPLICATION!